## **0CTF2018 Easy User Manager System writeup**

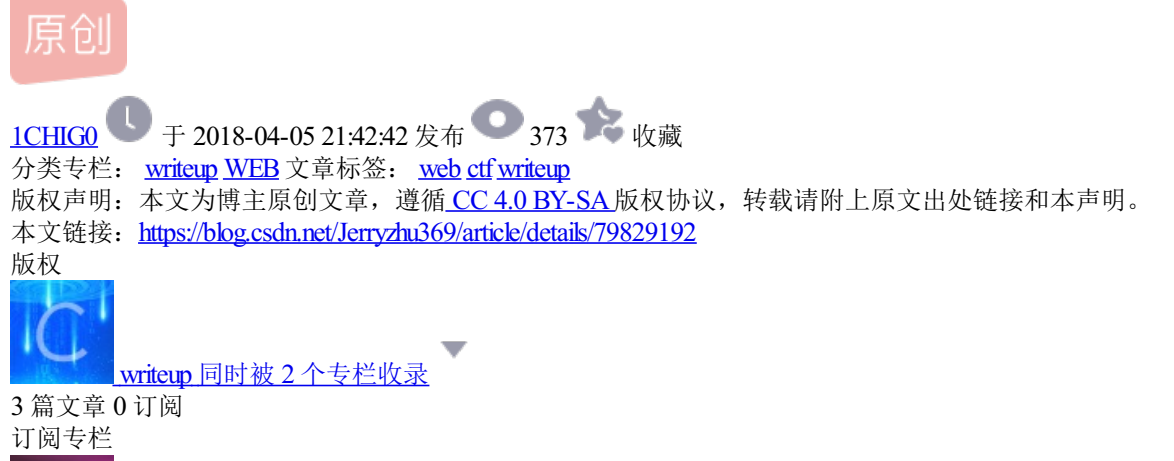

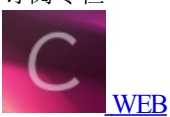

9篇文章0订阅

订阅专栏

菜的不行,比赛时进入了登录页面后要修改ip时完全没有思路,只能水一水等比赛结束看师傅们的WP这样子, 我什么时候才能像师傅们一样优秀。

参考了https://www.cnblogs.com/Mrsm1th/p/8719328.html。

首先打开链接,登录页面如下:

|          | В                          |
|----------|----------------------------|
| Pl       | ease sign <mark>i</mark> n |
| Username |                            |
| Password |                            |
|          | Sign in                    |
|          | Register                   |
|          | 0 2017 2010                |
| https:// | blog.csdn.net/Jerryzhu3    |

可知需要登录后才可以进行下一步。

首先注册,发现服务器会向所填写的ip地址的80端口发送一条消息,于是监听80端口

## Register

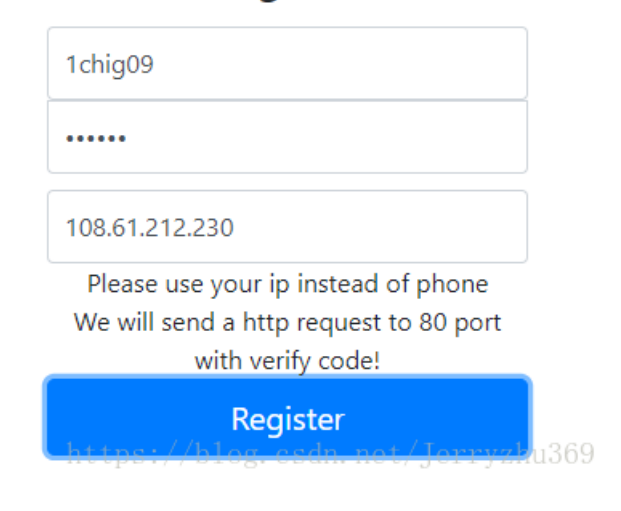

登陆一下,得到vcode:

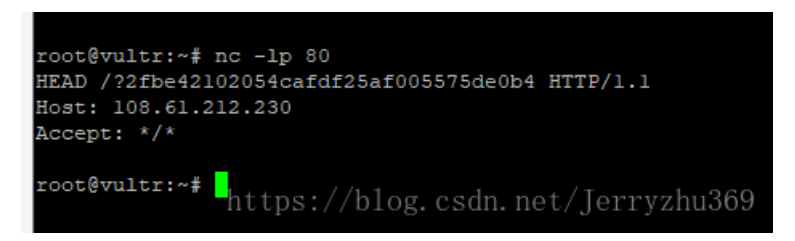

登陆一下,得知需要将ip地址变为8.8.8.8才可以的到flag。

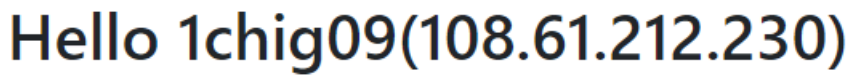

You can change your phone here.

If you make your phone to be 8.8.8.8, I will give you a flag.

https://blog.csdn.net/Jerryzhu369

点开修改ip得到界面,知道要输入字符串,字符串的md5加密后的字符串的前六位与所给字符相一致。

可以用脚本跑一下

```
import hashlib
vcode_md5="113d07"
print(vcode_md5)
key=""
for i in range(1,999999999):
md5_key=hashlib.md5(str(i).encode("utf-8")).hexdigest()
    #print(md5_key)
    first_md5=md5[key[0:6]
    #print(first_md5)
    if vcode_md5==first_md5:
        print(i)
        print(md5_key)
        key=str(i)
        break
```

以上是比赛时做到的, 接下来是赛后看师傅们的wp得到的思路。

接下来打开两个浏览器分别登录刚刚注册成功的账号,

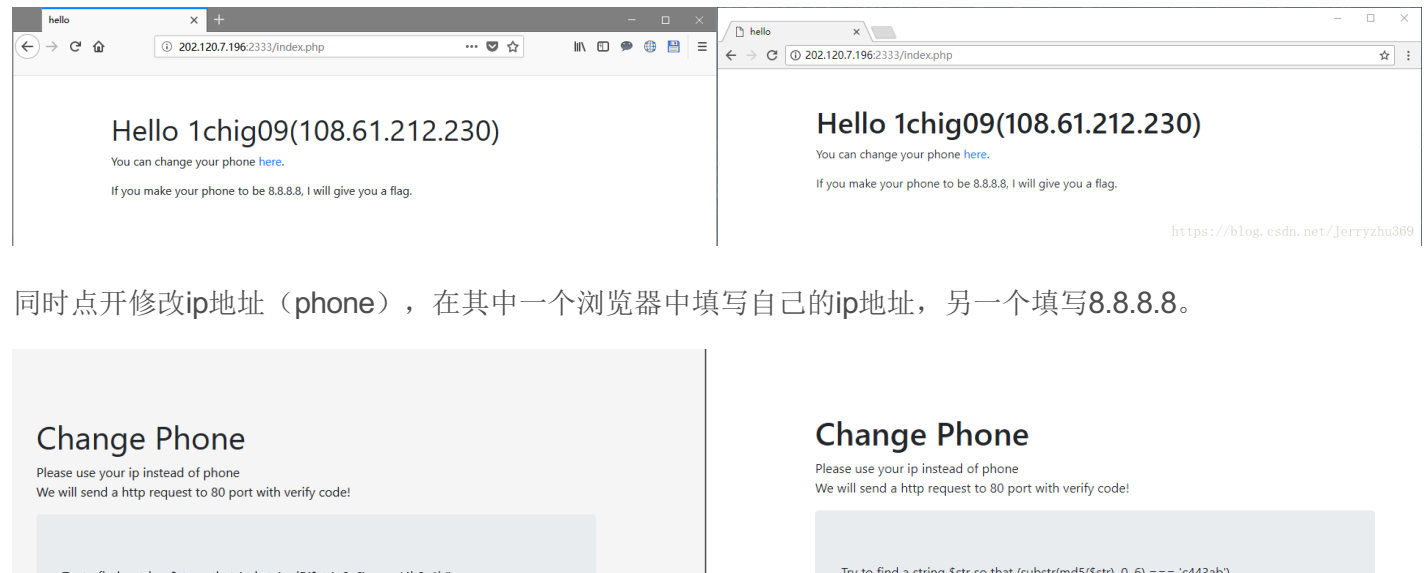

| Change Phone<br>Please use your ip instead of phone<br>We will send a http request to 80 port with verify code! |  |
|----------------------------------------------------------------------------------------------------|--|
| Try to find a string \$str so that (substr(md5(\$str), 0, 6) === '4b8c1b').<br>String                           |  |
| 7935662                                                                                                    |  |
| Phone                                                                                                    |  |
| 108.61.212.230                                                                                                  |  |
| Submit                                                                                                    |  |

| Change Phone                                                                |
|-----------------------------------------------------------------------------|
| Please use your ip instead of phone                                         |
| We will send a http request to 80 port with verify code!                    |
|                                                                             |
| Try to find a string \$str so that (substr(md5(\$str), 0, 6) === 'c443ab'). |
| String                                                                      |
| 9601743                                                                     |
| Phone                                                                       |
| 8.8.8.8                                                                     |
| Submit                                                                      |
|                                                                             |

https://blog.csdn.net/Jerryzhu369

首先提交发送信息到本地ip的请求,得到vcode:

root@vultr:~# nc -lp 80 HEAD /?99e22eeb51f2782de4041770f2aec8fb HTTP/1.1 Host: 108.61.212.230/blog.csdn.net/Jerryzhu369 Accept: \*/\*

将得到的vcode输入,但是注意,此时不要提交。

将另一个浏览器即输入ip地址为8.8.8.8的请求提交,然后在其发送验证码之前转回另一浏览器将其提交,得到 flag。

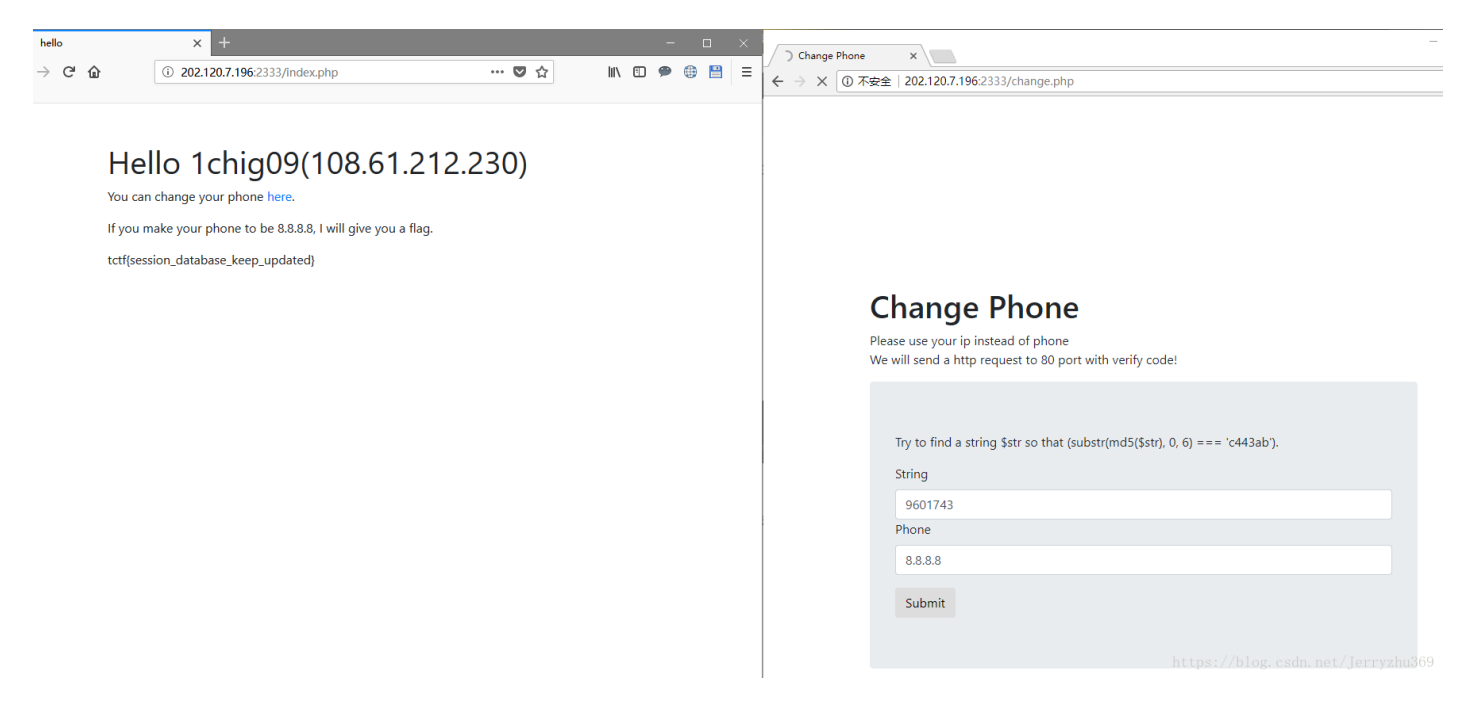

这里用到的是一个**cookie**混淆的漏洞,原理是在一个过程中(登录,密码重置),可以使**cookie**相关联来达到欺骗服务器的效果。再甩出一篇大佬的博文:http://www.freebuf.com/articles/web/162152.html

大概就是这样子了。